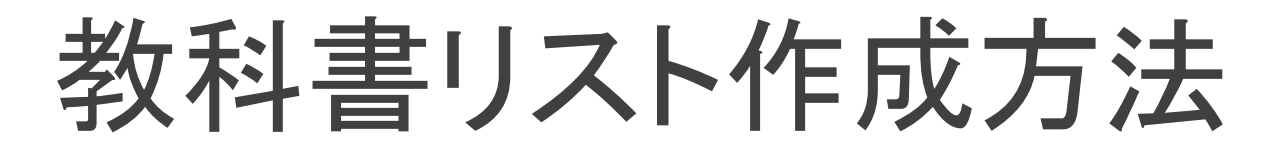

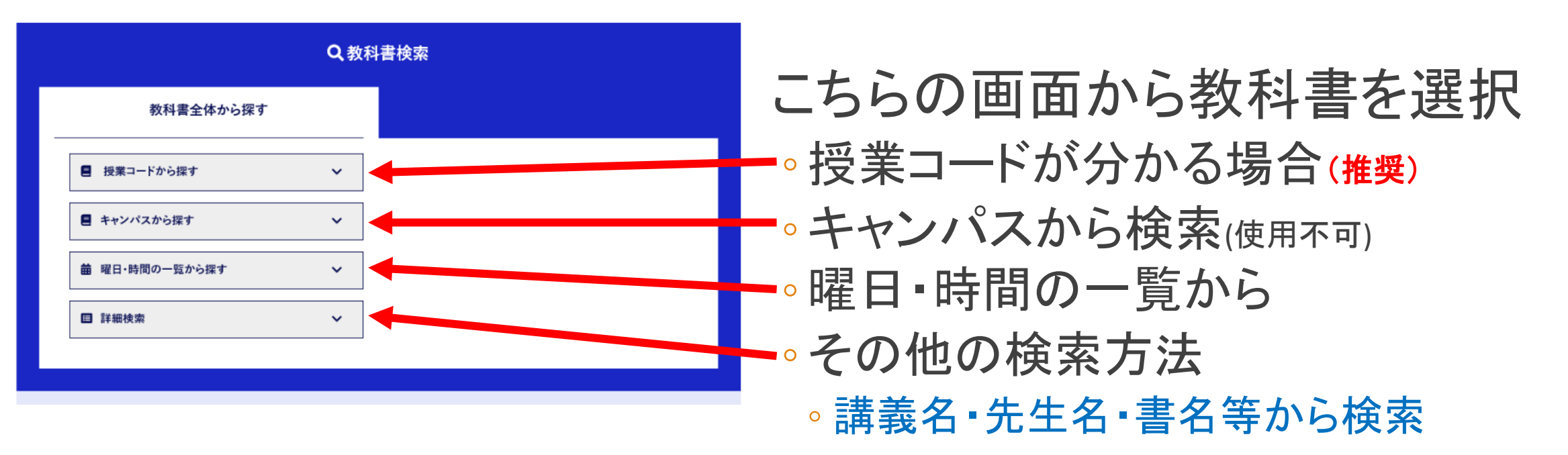

# 教科書リスト作成方法 1. ①授業コードから検索

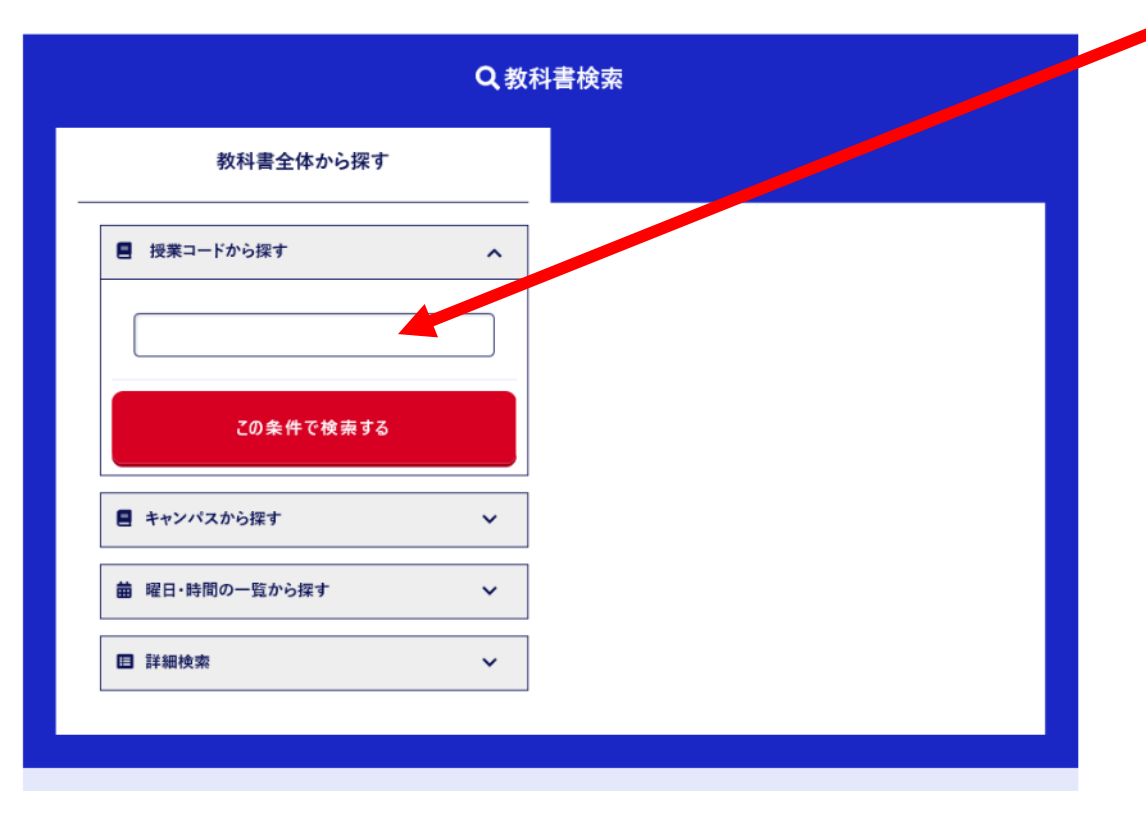

- 授業コードが分かっている場合
  - 授業コードを入力
  - シラバスに記載
  - シラバスはこちら↓

https://www.unipa.omu.ac.jp/uprx/up/pk/pky001/Pky00101.xhtml

- UNIPAからも閲覧できるようですので、ご確認ください。
- シラバスからコピー&ペーストするのが最善手
- あいまい検索も可能
- この条件で検索ボタンを押すと、該当授業の教科書が 一覧で表示

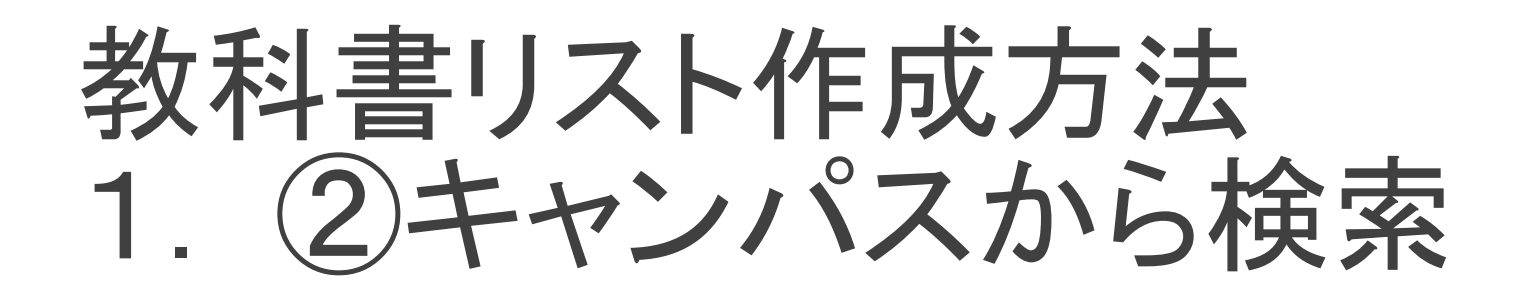

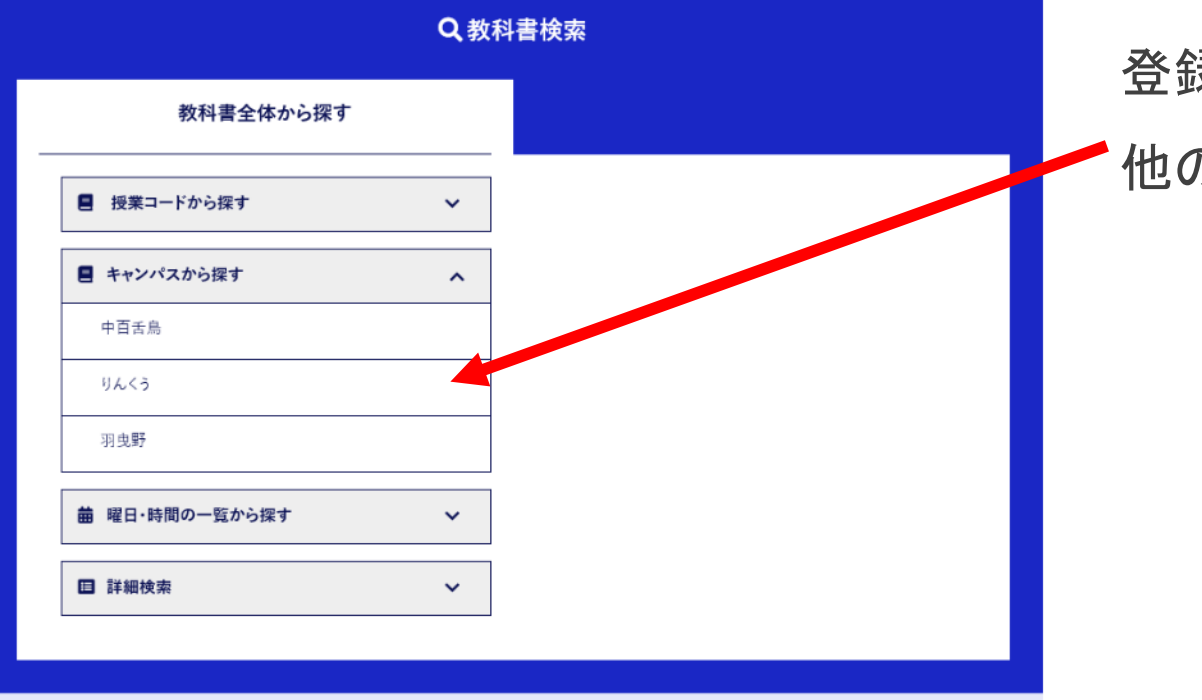

登録が中百舌鳥のみのため、絞り込めません。

他の検索方法をご使用ください

# 教科書リスト作成方法 1. ③曜日・時間の一覧から検索

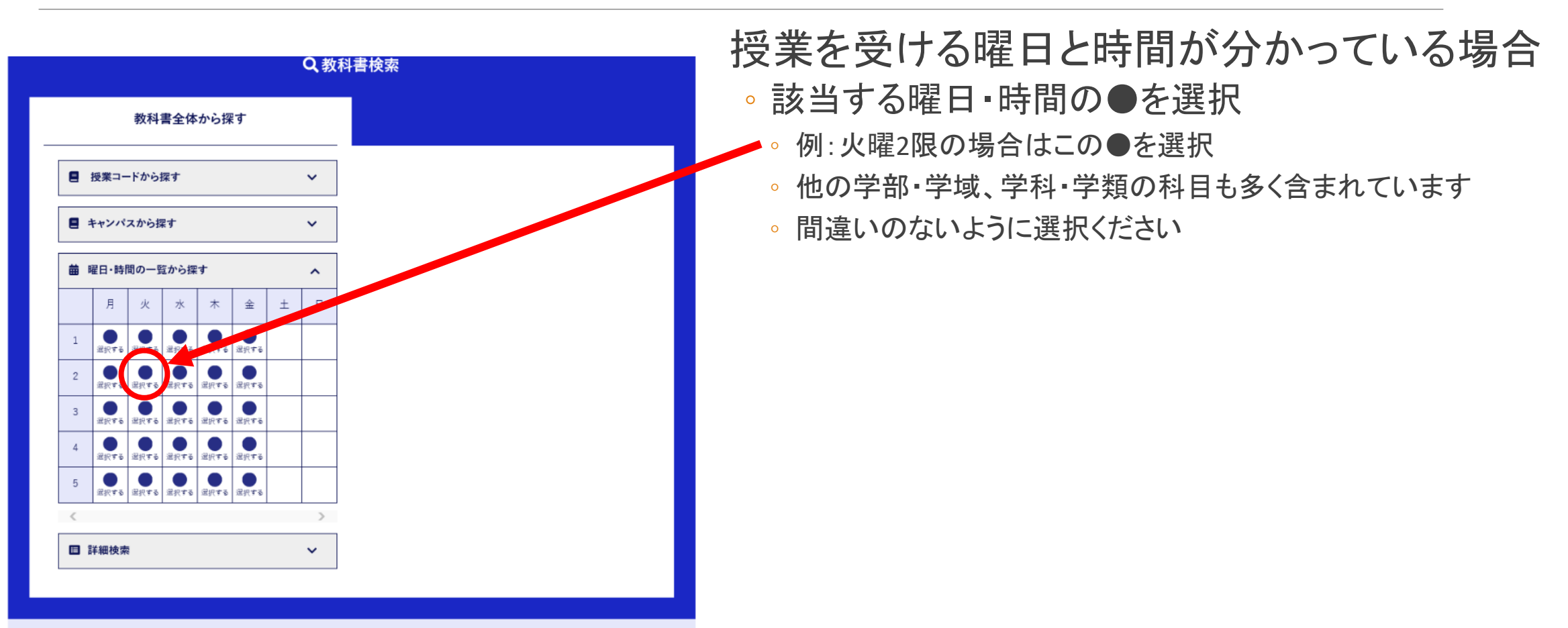

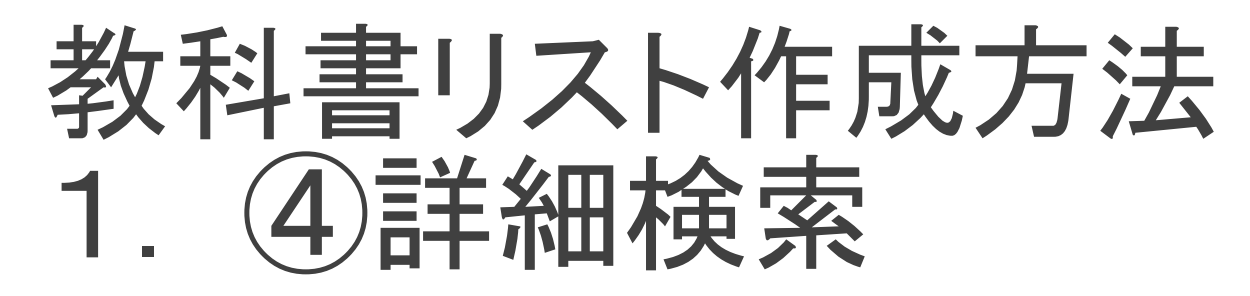

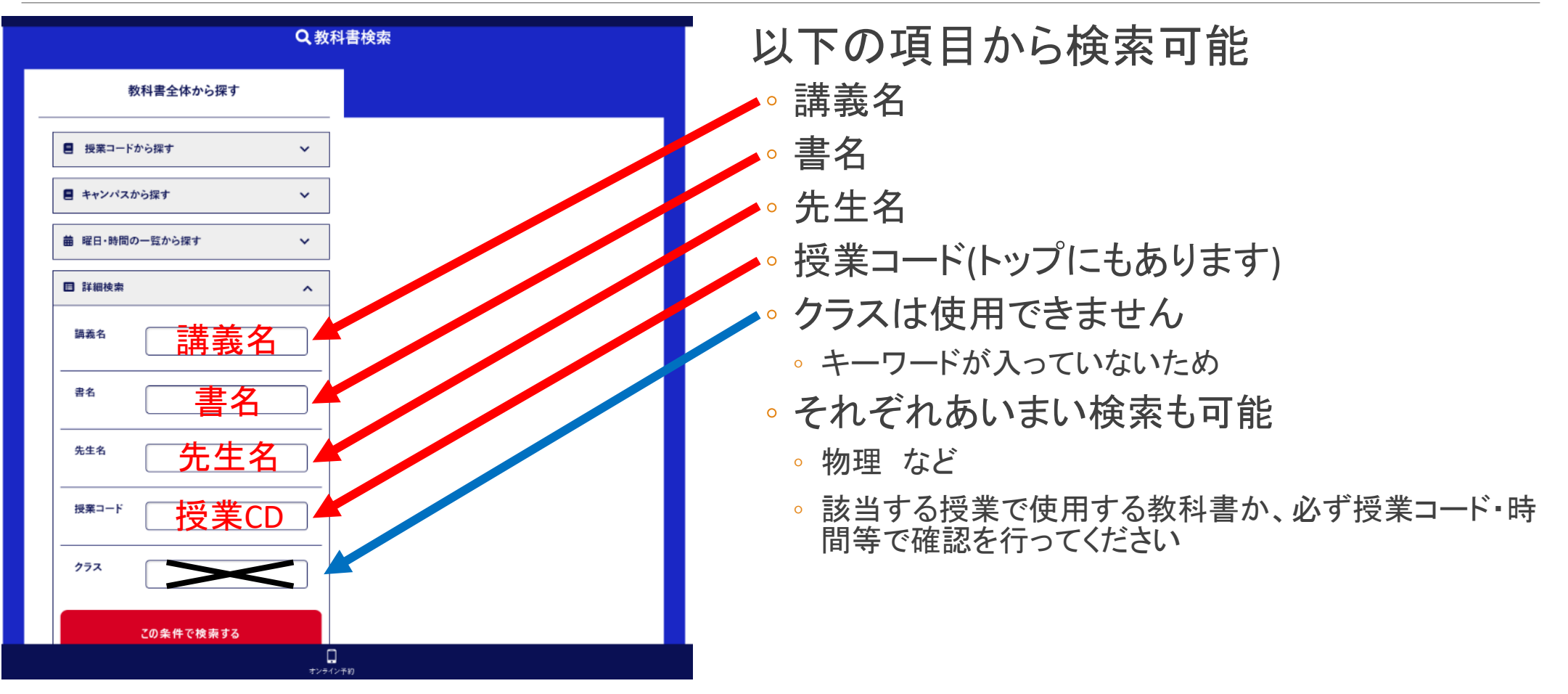

# 教科書リスト作成方法 2. ①検索結果の見方

### 前期教科書テキスト 検索結果一覧

### 教科書選択前に、赤字の個所をご確認ください

- •ご注文後のキャンセルは一切致しかねます。
- 。ご注文単位で送料が発生いたします。

• なるべく1度にまとめてご注文ください。

全27件中 27件表示

ご理解ご協力のほど、よろしくお願いいたします。

| <         | 前へ                   |            |             | 次へ                               | >                 |
|-----------|----------------------|------------|-------------|----------------------------------|-------------------|
|           | 科目名 / 担当<br>No. / 書名 |            |             | リストに追加                           |                   |
| 講義名<br>書名 |                      | <b>先生名</b> |             |                                  |                   |
|           | 出版社 / 9784563046378  |            | 税込定         | <b>官価</b> <sup>単価(税込)3,300</sup> | 合計価格はリストに追加後、     |
|           | 区分/教                 | クラス /      | 曜日・時限□時限/月1 |                                  | 教科書こ汪又確定則に表示されます。 |
| 授業CI      | ▶授業コード / B201760001  |            |             |                                  |                   |
|           | 備考                   |            |             |                                  |                   |

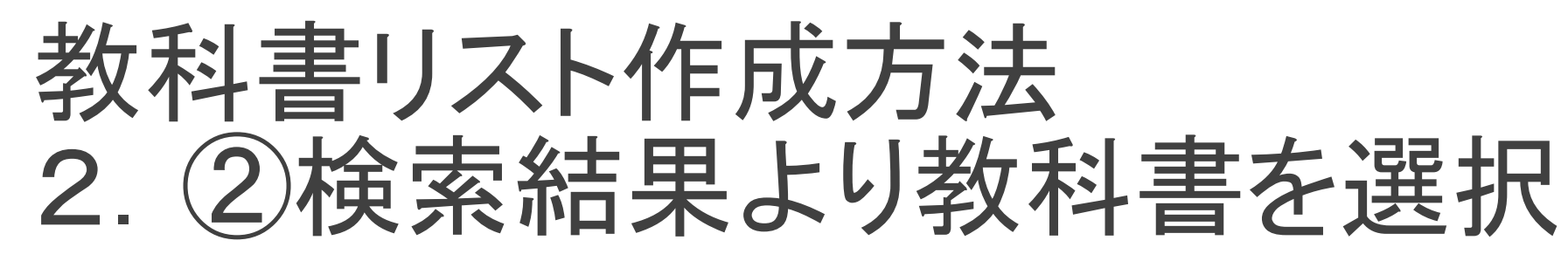

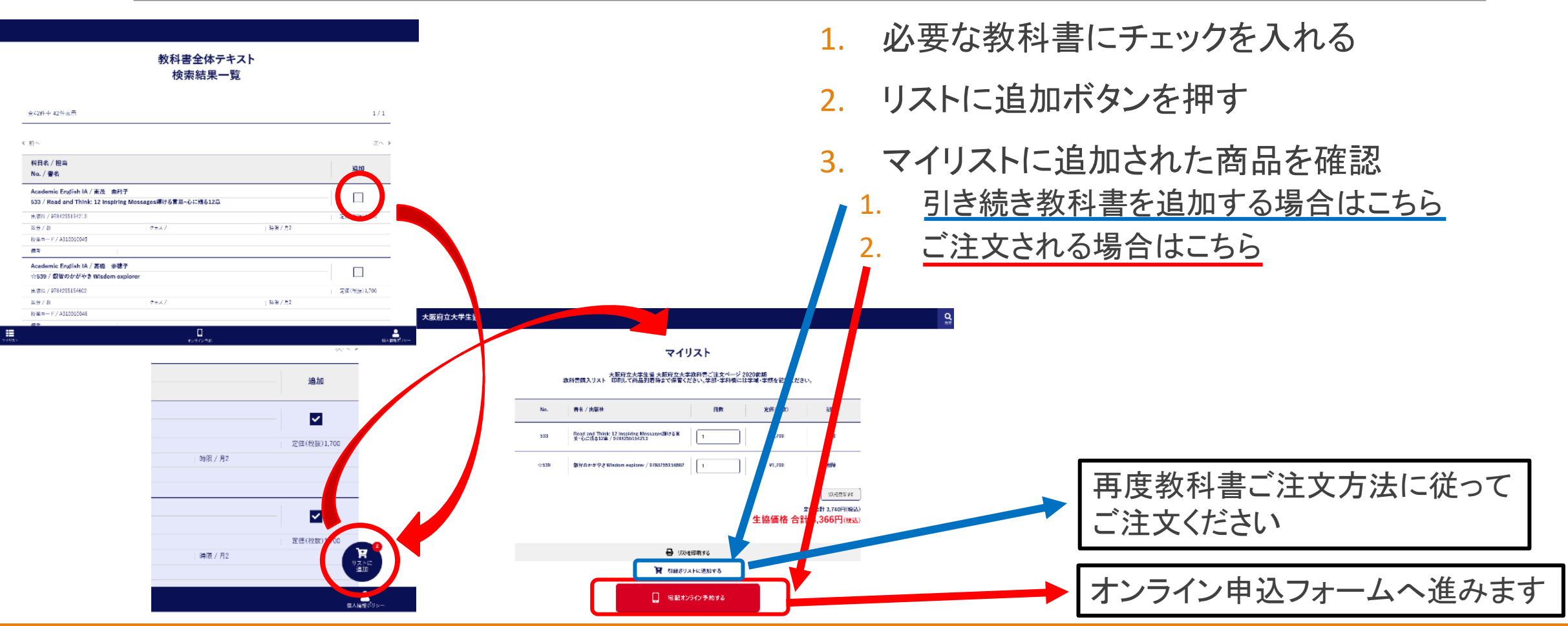

# 教科書リスト作成方法3. オンライン予約フォーム

### 必要情報を入力

- 。学部・学域、学科・学類を入力
- ・ 学年⇒ご自身の学年を数字で入力
- 院生は学域生の年をプラスしてご入力ください (例:大学院2年⇒6)
- 氏名・フリガナ
- メールアドレス
- 。 電話番号(ハイフンなし)
- 店頭受取のみのお取り扱いとなります
  ※配送でのお受け取りはできかねます。ご了承ください。

### 申し込みに当たっての注意事項を必ず読んでください

記載内容に同意いただいた場合は、チェックを入れる

### 確認するボタンを押す

→メールアドレスに確認メールが届きます。手続はまだ続きます。

#### 店舗受け取りの事前予約申し込み

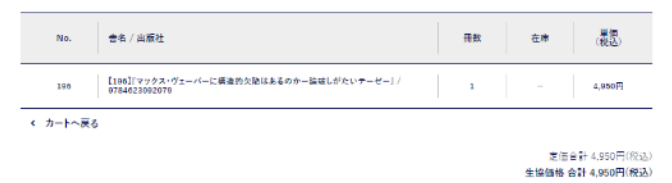

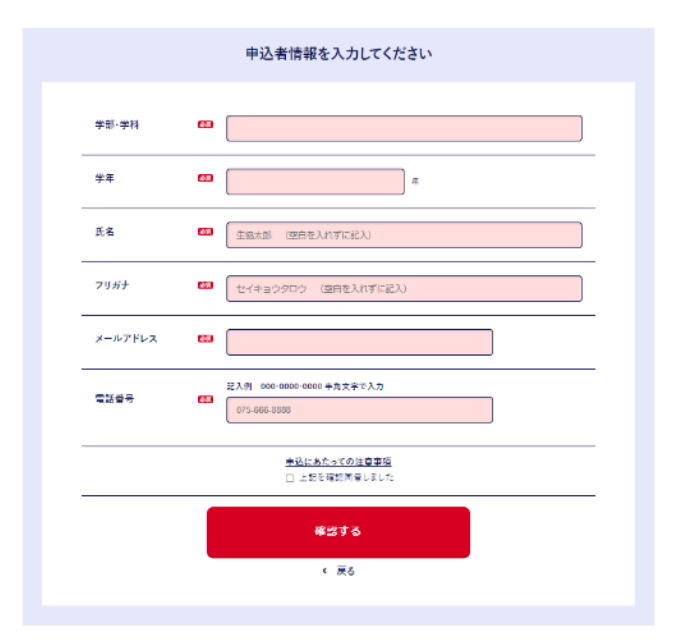

## 教科書リスト作成方法 4. オンライン予約メールアドレス確認画面

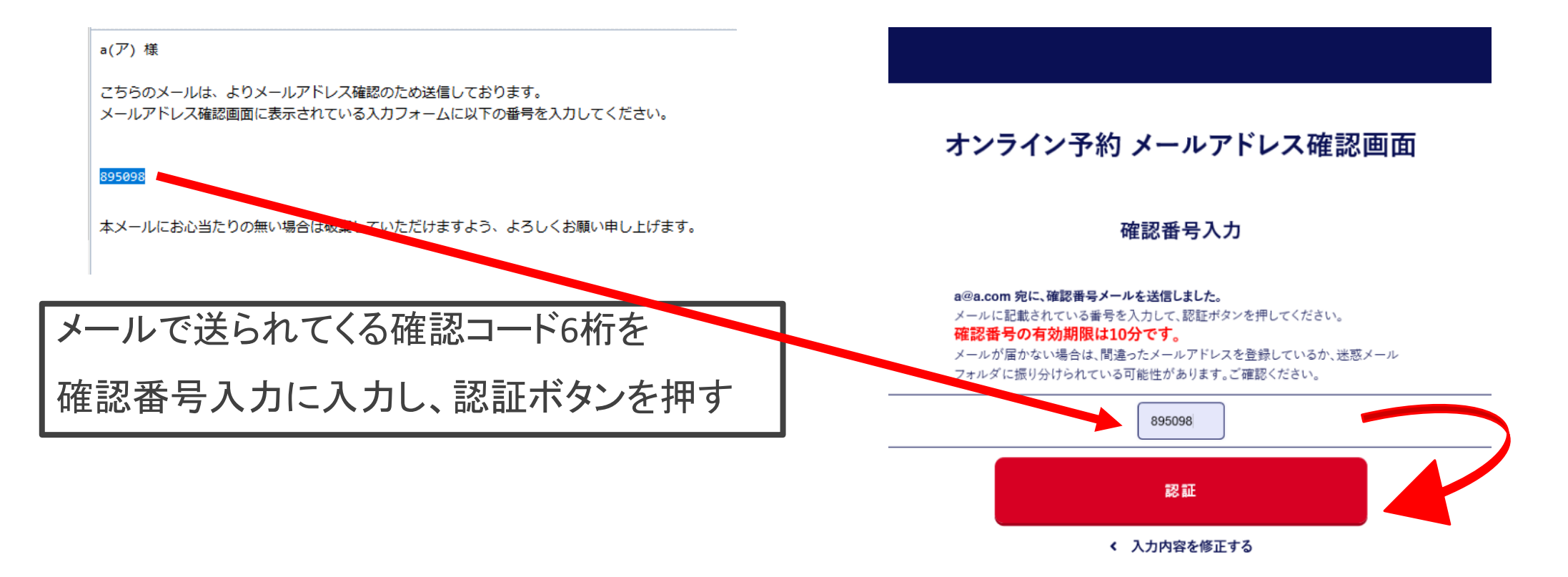

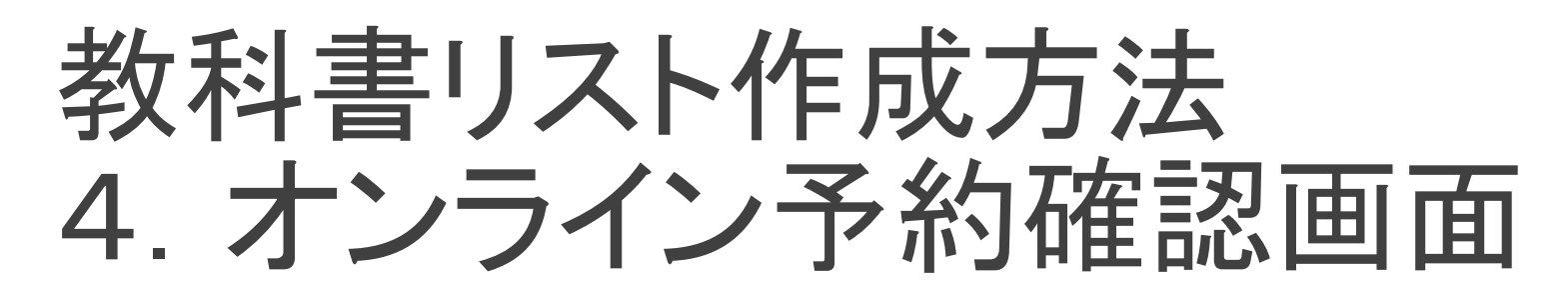

#### 店舗受け取りの事前予約申し込み 確認画面

|   | No.    | 書名/出版社                                                    | 冊数 | 在庫 | 単価<br>(税込) |
|---|--------|-----------------------------------------------------------|----|----|------------|
|   | 196    | 【196]「マックス・ヴェーバーに構造的欠陥はあるのか一論破しがたいテーゼー」/<br>9784623092079 | 1  | -  | 4,950円     |
| < | カートへ戻る |                                                           |    |    |            |

定価合計 4.950円(税込) 生協価格 合計 4,**950円(税込)** 

| 入力情報確認  |                                        |  |
|---------|----------------------------------------|--|
| 学部      | 工学設工学術                                 |  |
| 学年      | 18                                     |  |
| 氏名      | 主动大邱                                   |  |
| フリガナ    | ~~~~~~~~~~~~~~~~~~~~~~~~~~~~~~~~~~~~~~ |  |
| メールアドレス | nakamozu-book@omucoop.jp               |  |
| お受取     | 12 M                                   |  |
|         | この内容で予約する                              |  |
|         | < 入力内容を修正する                            |  |
|         |                                        |  |

入力内容に誤りがないか、再確認ください

- 書名
- 。学域·学類
- 学年
- 。氏名
- フリガナ
- メールアドレス
- 電話番号

間違いがないことを確認の上、

この内容で予約する を押してください

この内容で予約する

# 教科書リスト作成方法 5. 教科書お申し込み完了

#### オンライン予約完了

予約されました。 予約番号は20201221-06521です。 入力いただいたメールアドレスに送信しました。

お渡しスケジュール 療孝受取期間:ご注文後、中百舌急キャンパスは平日2日後にご準備いたします。 (羽皮野キャンパスは平日3日後13時30分以降) 上記の標準期間は数料書販売開始後の期間です。 9月18日ご予約開始日以降に関しては9月23日までにご予約の場合、25日からのお互しとなります。) 雨、土日祝日は広絶休日ときせていただいております。 お受政期問題始後5日を経過しますと、キャンセルさせていたださますのでご注意ください。 最終のお受取は10/9(金)です。それ以降のお受け渡しは致しかねます。 < 中百舌鳥キャンパス基本的なお注しスケジュール> 月曜日ご予約⇒水曜日お渡し 火曜日ご予約⇒木曜日お流し 水曜日ご予約⇒未曜日お流し 木曜日ご予約⇒月曜日お窪し 会課日ご予約→火曜日お涼し 当端日と子約→大曜日お渡し 土曜日ご子約→大曜日お渡し 日曜日ご子約→太曜日お渡し 尚、ご予約の多寡によって、お涙し日が変更となる場合がございます。ご了承ください。 中百舌鳥キャンパスでは、B12棟2階でのお渡しとなります。 動利毒お深し会場では、ICカードのみ決済可能なため、 ICカードでの決済をお勧めしております。毎日のチャージビス会もも含め、ご準備細います。 ICカードへのチャージは、生物食堂・細葉広いずれも対応しております。 是非ご利用ください。 <はびきのキャンパス基本的なお汚しスケジュール> 月曜日ご予約⇒木曜日お渡し 火曜日ご予約⇒会曜日お渡し 水曜日ご予約⇒月曜日お渡し 木曜日ご予約⇒火曜日お渡し 金曜日ご予約⇒水曜日お渡し 土曜日ご予約⇒木曜日お渡し 日曜日ご予約→木曜日設済し 尚、ご予約の多寡によって、お涙し日が変更となる場合がございます。ご了承ください。 羽曳野キャンパスでは、羽曳野書箱購買都でのお渡しとなります。

※ご注文が集中した場合、お渡しが遅れる場合がございます。ご了承ください。

数料巻お涼し時におけるご確認事項 ・ご果良時は、必ず都条別に対面(マスク,フェイスガード等)を行いご来良ください。 ・マスク奈用のない方は、ご入店をお断りする場合がございます。 ・名次船とも、入場別地を行う場合がございます。ご了承ください。

ご不明な点がございましたら、下記証師先までお問い点わせください。 大阪府立大学主協 富美時間:平日 10時に分~14時4分(特別営業) 07-259-2163

TOPへ戻る

左側の画面が表示されれば、予約完了です。

確認のメールが届きます

 ご注文完了後、30分経過しても確認メールが届かない場合、再度 注文を行わず、電話にてお問い合わせください。店舗にて受注状況 を確認させていただきます。

### • 標準受取期間

- 販売所営業時間中であれば、ご注文後すぐに店頭で受け取ることができます。
- ご予約開始日から販売開始時までの文については、販売開始日からのお渡しです。

# 教科書販売会場のご案内

### ●中百舌鳥キャンパス B13棟 第2学生会館-シュライク-1階

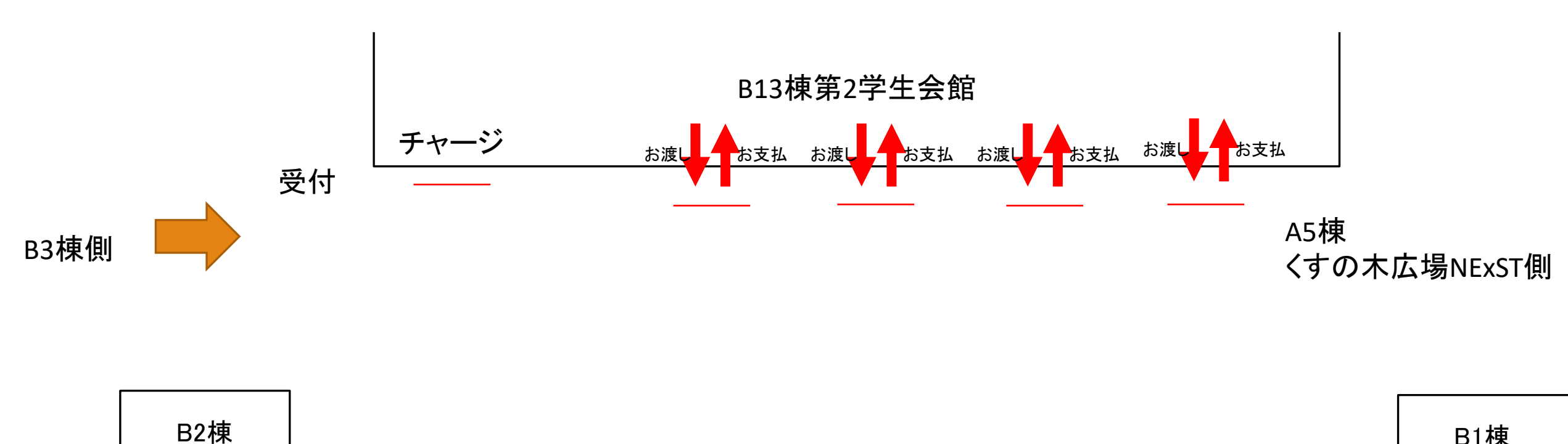

# 教科書販売会場でのお願い

 各店舗とも、ご購入の制限を行う場合がございます。ご了 承ください。

生協ICカード(大阪公立大学生は学生証)をお手元にご準備の上、お並びください

●教科書販売会場はICカード払いのみです。チャージを事前に行ってからご来店ください。

●リスト作成をされていない方の販売は行えません。予めリ スト作成を行った上でご来場ください。